# **SAMSUNG** Pay

#### Клубные карты

### Инструкция пользователя

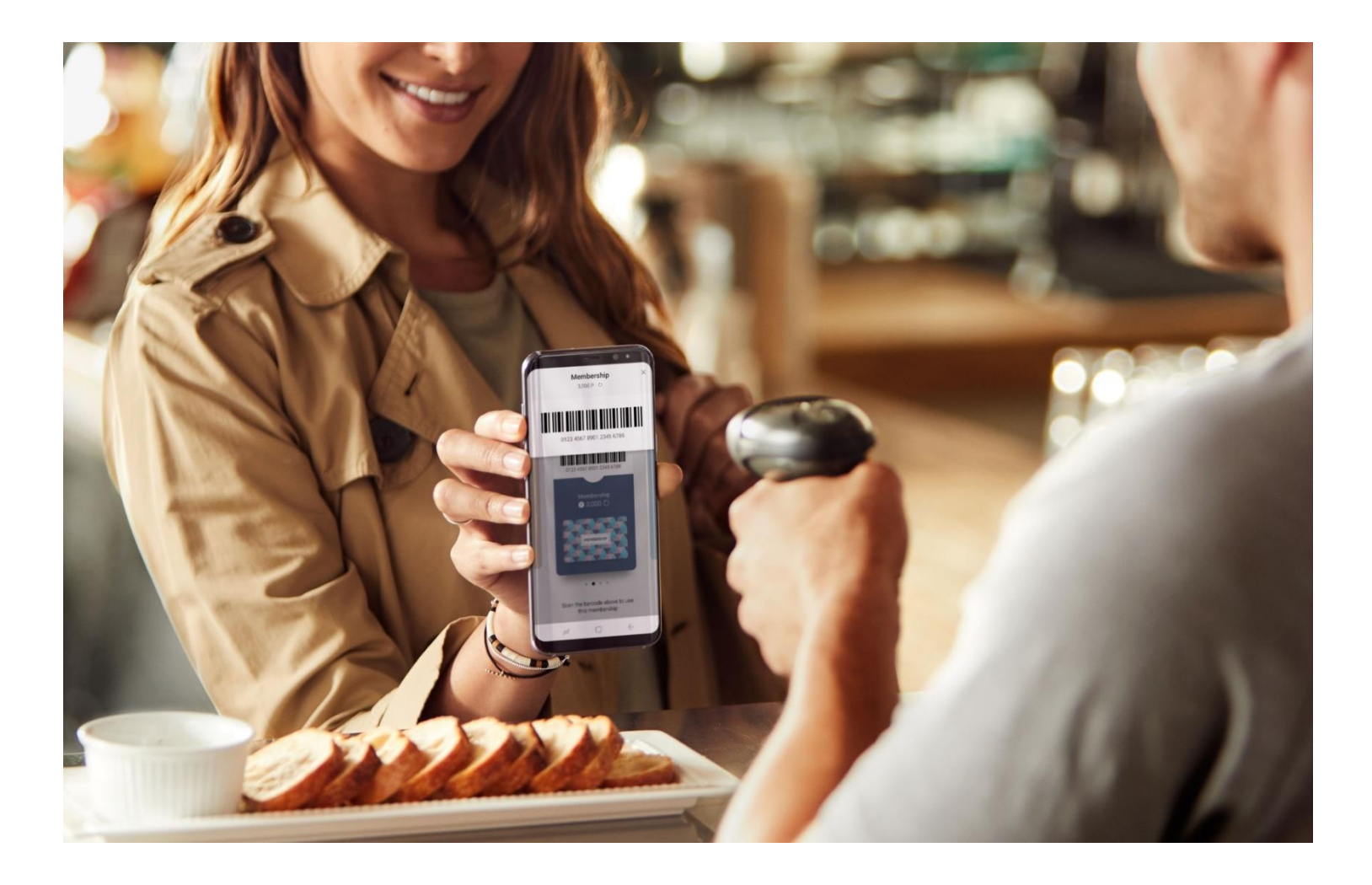

| Меры предосторожности                                | 2 |
|------------------------------------------------------|---|
| Какие типы клубных карт можно добавить в Samsung Pay | 3 |
| Карты каких магазинов можно добавить в Samsung Pay   | 3 |
| Как добавить клубную карту в Samsung Pay             | 4 |
| Как пользоваться клубной картой в Samsung Pay        | 6 |
| Дополнительно                                        | 7 |

Подробнее о Samsung Pay и совместимых устройствах: <u>http://www.samsung.com/ru/apps/mobile/samsungpay</u>

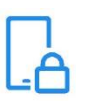

Использование **устройства**:

- Своевременно устанавливайте обновления программного обеспечения устройства и приложения Samsung Pay.
- Используйте средства обеспечения безопасности ваших данных, предусмотренные на устройствах.
- Не подвергайте устройство взлому операционной системы или установке неофициальной прошивки.
- Не получайте root-права и более расширенный доступ к устройству, не предусмотренный по умолчанию производителем.

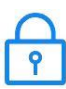

Использование данных:

– для разблокировки экрана устройства (PIN-код, графический рисунок, пароль, биометрические данные: отпечаток пальца, радужки глаз и другие, предусмотренные на устройстве),

- для авторизации платежей (PIN-код Samsung Pay, биометрические данные):

- Данные необходимо запомнить либо хранить в неявном виде в месте, недоступном для третьих лиц.
- Никогда не сообщайте Данные третьим лицам (в т.ч. кассирам торговых точек, представителям Банков, представителям правоохранительных органов, членам Вашей семьи и др.)
- Контролируйте кто имеет доступ к вашему устройству, не оставляйте его без присмотра и не передавайте его третьим лицам.
- Не допускайте регистрации и использования новых Данных на устройстве третьими лицами.

В случае утери устройства или подозрений на любое несанкционированное использование устройства или сервиса Samsung Pay:

• Незамедлительно обратитесь в Банки, выпустившие ваши платежные карты (добавленные в Samsung Pay на устройстве), с просьбой заблокировать токены этих карт. Либо заблокируйте карты с помощью личного кабинета на сайте или в мобильном приложении Банков.

• Удалённо заблокируйте смартфон или удалите с него все данные с помощью сервиса Samsung Find My Mobile (<u>https://findmymobile.samsung.com</u>). После входа с Вашей учетной записью Samsung Account (которая использовалась на устройстве) – сервис позволяет определить местоположение устройства, заблокировать или выполнить полный сброс устройства до заводских настроек (удаление всех личных данных, приложений и данных Samsung Pay).

На смартфоне предварительно должна быть включена функция «Удалённое управление»

- Клубные карты со штрихкодом,
- Клубные карты с номером (без штрихкода и магнитной полосы).

Клубные карты в Samsung Pay доступны на совместимых смартфонах, на версии приложения Samsung Pay 2.8.48 и выше.

#### Карты каких магазинов можно добавить в Samsung Pay

- Клубные карты официальных партнеров Samsung Pay (с логотипом и изображением клубной карты, описанием и контактной информацией программы лояльности),
- Клубные карты из списка наиболее популярных магазинов,
- Клубные карты, не присутствующие в данных списках, можно добавить вручную.

### Как добавить клубную карту в Samsung Pay

1. На Главном экране Samsung Pay нажмите «Клубные карты» – «Добавить клубные карты».

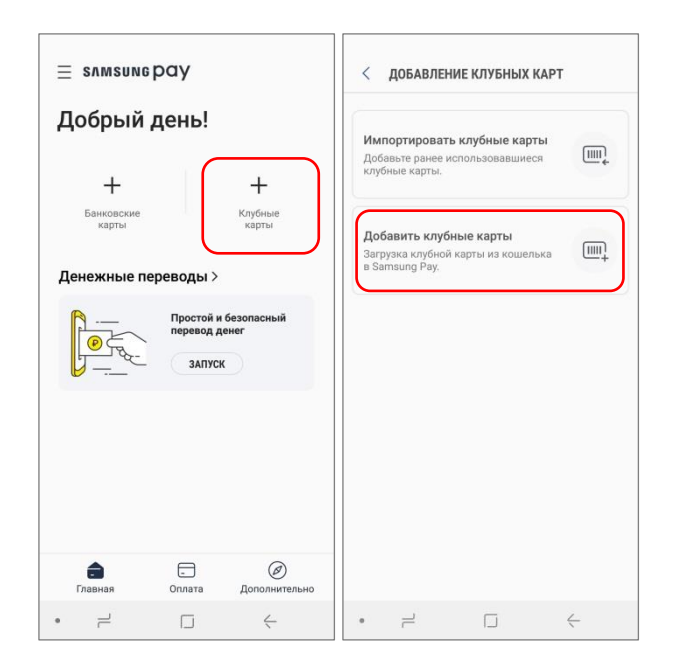

2. Выберите из списка нужную Вам карту, отсканируйте её штрихкод либо введите номер карты вручную. Проверьте данные карты и добавьте свои комментарии к карте в поле «Примечания».

|        | оиск پ                                                                          | < отсканировать штрихкод                                                                    | Связном                                                                                    |
|--------|---------------------------------------------------------------------------------|---------------------------------------------------------------------------------------------|--------------------------------------------------------------------------------------------|
| "<br>% | Перекресток & & С. С. С. Мой Перекресток С. С. С. С. С. С. С. С. С. С. С. С. С. |                                                                                             |                                                                                            |
| Π      | Планета Здоровья<br>Карта постоянного покупателя                                |                                                                                             | ЛИЦЕВАЯ ОБОРОТНАЯ                                                                          |
| П      | Планета Колготок<br>Дисконтная карта<br>т                                       | К" ХХХХХХ "ХХХХХХ "<br>10 сы за покупку в «Связном»<br>Сеязного-Клуба». Плюсы – это скидки! | Связной<br>Карта «Саязной-Клуб»                                                            |
| П      | Ч<br>Выручай-карта Д                                                            | Расположите штрихкод таким образом,<br>чтобы он полностью помещался внутри                  | Номер карты (обязательно) 13/64<br>4601248015854                                           |
| р      | 3                                                                               | рамки.                                                                                      | Описание 0/256                                                                             |
| P      | К<br>Рив Гош М<br>Стандартная карта Рив Гош О                                   |                                                                                             | Введите примечания                                                                         |
| c —    | р<br>Связной-Клуб<br>Карта «Связной-Клуб»<br>в                                  | Если на карте нет штрихкода,<br>введите данные о ней вручную.<br>Ввести вручную             | Эту карту можно использовать без проверки<br>с помощью биометрических данных или PIN-кода. |

#### Если нужная карта НЕ находится в списке, ее можно добавить вручную:

Нажмите «Добавить карту не из списка», введите название карты, отсканируйте штрихкод или введите номер карты, добавьте изображение карты и ваши комментарии (в поле «Примечания»).

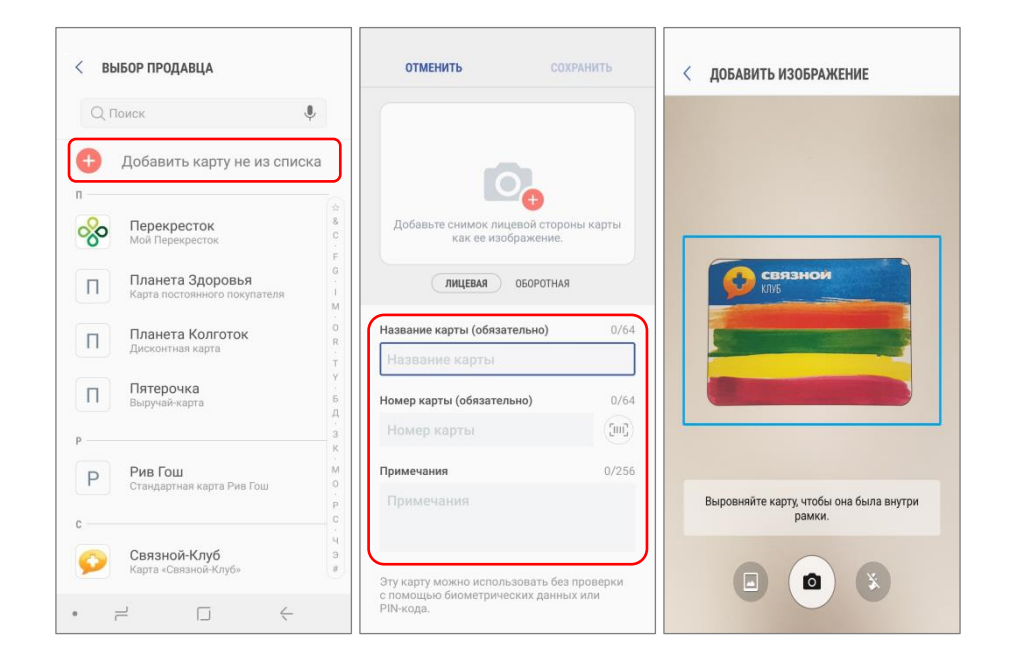

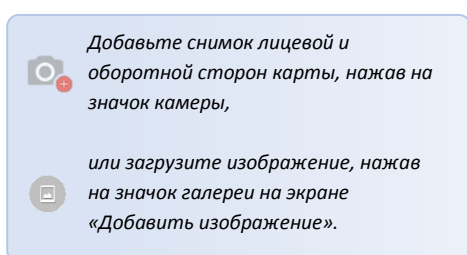

3. Нажмите «Сохранить».

Готово! Ваша клубная карта добавлена в Samsung Pay.

| ОТМЕНИТЬ                                                                                                    | СОХРАНИТЬ                           |
|----------------------------------------------------------------------------------------------------|-------------------------------------|
| СВязнои                                                                                                    | and the                             |
|                                                                                                    | -                                   |
|                                                                                                    |                                     |
| ЛИЦЕВАЯ ОБОРОТ                                                                                                    | ТАЯ                                 |
|                                                                                                    |                                     |
| <b>Связной</b><br>Карта «Связной-Клуб»                                                                                                    |                                     |
| Связной<br>Карта «Связной-Клуб»<br>Номер карты (обязательно)<br>4601248015854                                                                    | 13/64<br>(Juij)                     |
| Связной<br>Карта «Саланой Клуб»<br>Номер карты (обязательно)<br>4601248015854<br>Описание                                                        | 13/64<br>្រែករិ<br>0/256            |
| Связной<br>Карта «Саваной-Клуб»<br>Номер карты (обязательно)<br>4601248015854<br>Описание<br>Введите примечания                                  | 13/64<br>ໂຫຼີ<br>0/256              |
| Связной<br>Кира «Сваной-Клуб»<br>Номер карты (обязательно)<br>4601248015854<br>Описание<br>Введите примечания<br>Эту карту можно использовать бе | 13/64<br>(т)<br>0/256<br>а проверки |

Список добавленных клубных карт доступен в разделе Samsung Pay «Главная – Клубные карты».

| ≡ s∧msunepay                                                           | < КЛУБНЫЕ КАРТЫ ДОБАВИТЬ        | < СВЕДЕНИЯ О КАРТАХ ЕЩЕ                                                                                                    |
|------------------------------------------------------------------------|---------------------------------|----------------------------------------------------------------------------------------------------|
| Здравствуйте!<br>+ 01<br>Банковские<br>карты                           | Связной<br>Карта «Связной-Клуб» | Связной<br>упис<br>Связной<br>Карта «Саканой-Клуб»<br>Новер карты<br>Новер карты                                                                                                    |
| Денежные переводы ><br>Простой и безопасный<br>перевод денег<br>запуск |                                 | чот римечания<br>Примечания<br>Мои примечания<br>Описание бонусной программы<br>«Связной-Клуб» – одна из крупнейших в России<br>по оквату и количеству участников коалиционая<br>программа лояльность, объедияноцая свыше 23<br>миллиснов человек в более 90 города Хоссии.                                                                                                    |
| <ul> <li>Сплата Дополнительно</li> <li>Сплата Дополнительно</li> </ul> |                                 | в программе солее ви партнеров, среди которых<br>сереисы по опулярные в руктее интернет-пошадии.<br>Механика программы очень проста и прозрачна: за<br>покупки с картой «Связност» (Алуба и начислевства до<br>15% от суммы покупки плюсами. Накопленные плосы<br>можно тратить в «Связном» по курсу 1 плюс – 1 рубль<br>скидки.<br>Службы поддержки клиентов<br>Телефок: <u>8-800-700-53-53</u><br>Веб-сайт. <u>https://sclub.ru/cards</u> |

Детали и описание клубной карты и контактную информацию программы лояльности партнеров можно посмотреть, открыв нужную карту из списка карт.

## Как пользоваться клубной картой в Samsung Pay

Проведите по экрану снизу вверх, чтобы открыть раздел «Оплата».
 Клубную карту можно выбрать, нажав на иконку «Клубные карты» над списком платежных карт.
 Вверху экрана отобразится штрихкод и номер карты, поднесите штрихкод к сканеру на кассе.

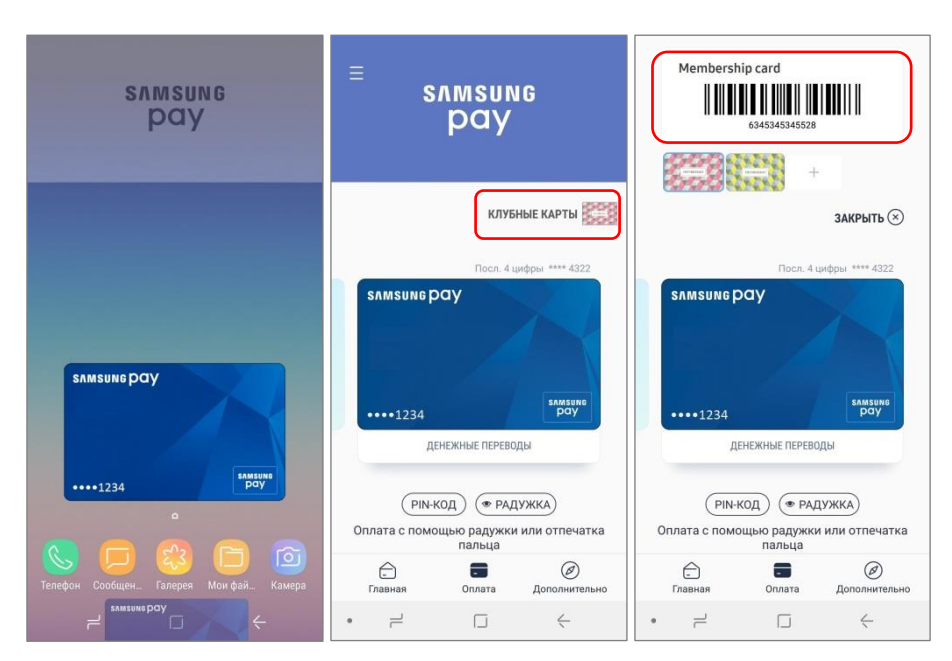

Чтобы изменить порядок клубных карт в списке – нажмите и удерживайте иконку карты и переместите на нужную позицию.

- 2. Вы также можете добавить нужные Вам клубные карты в общий список карт раздела «Оплата».
  - Для этого на экране с деталями карты нажмите «Опции (три точки) «Добавить на вкладку оплаты»
  - или настройте список избранных карт в меню «Samsung Pay Настройки Выбор карт для вкладки "Оплата"», отметив нужные Вам карты галочкой.

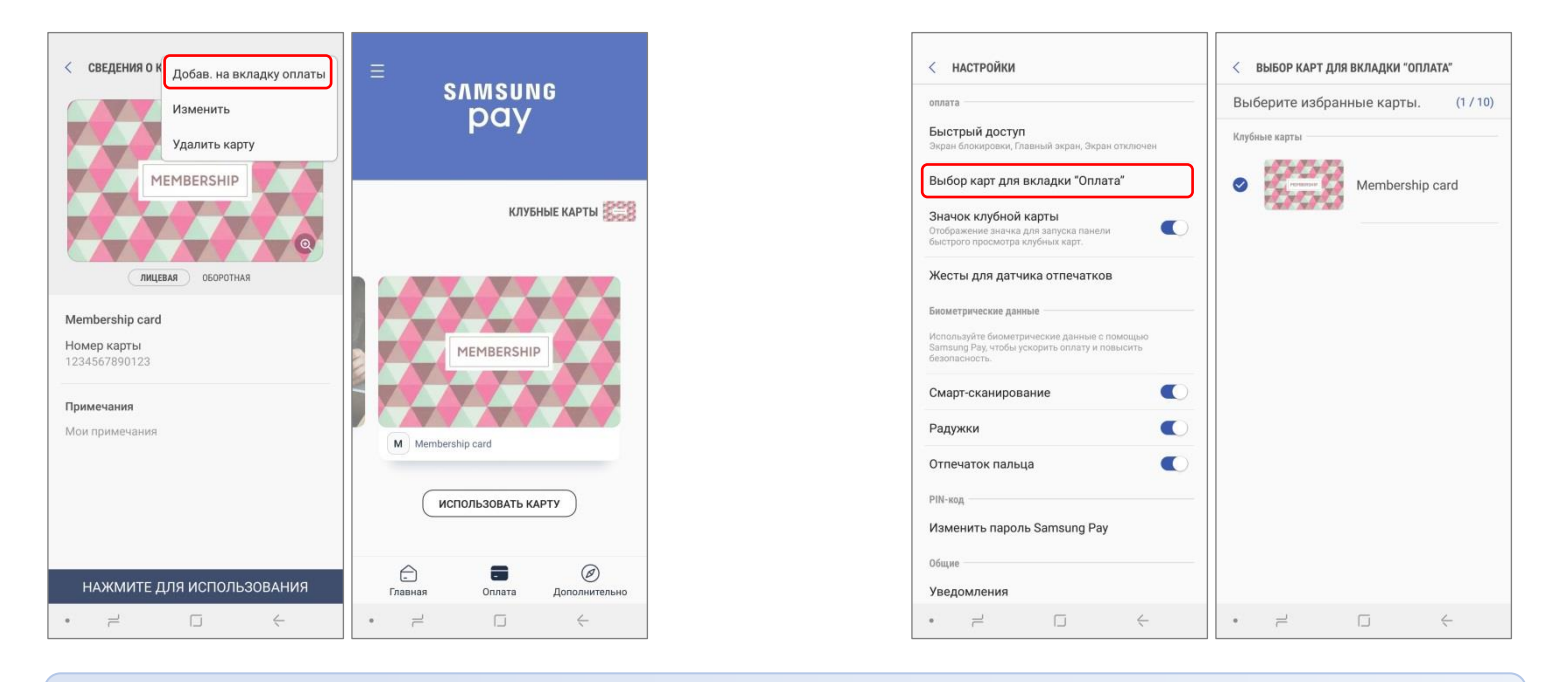

На вкладку «Оплата» можно добавить до 10 платежных и клубных карт.

#### Дополнительно

- 1. На экране с деталями карты при нажатии кнопки «Опции (три точки)» также можно:
  - Добавить карту на вкладку «Оплата»,
  - Изменить Ваши примечания,
  - Удалить клубную карту из Samsung Pay.

| < сведения о карточке :                                | < СВЕД Удалить со вкладки оплаты                       |
|--------------------------------------------------------|--------------------------------------------------------|
| МЕМВЕКSНІР<br>ФОД<br>ЛИЦЕВАЯ ОБОРОТНАЯ                 | Изменить<br>Удалить карту<br>МЕМВЕRSHIP<br>ФОСОРОТНАЯ  |
| <b>Membership card</b><br>Номер карты<br>1234567890123 | <b>Membership card</b><br>Номер карты<br>1234567890123 |
| <b>Примечания</b><br>Мои примечания                    | Примечания<br>Мои примечания                           |
| НАЖМИТЕ ДЛЯ ИСПОЛЬЗОВАНИЯ                              | НАЖМИТЕ ДЛЯ ИСПОЛЬЗОВАНИЯ                              |

- 2. Чтобы импортировать клубные карты на новое устройство или после полного сброса устройства (до заводских настроек):
  - Войдите в Samsung Pay, используя Samsung Account, который использовался на прежнем устройстве или до полного сброса настроек устройства,
  - На Главном экране Samsung Pay нажмите «Клубные карты Импортировать клубные карты».
     Дождитесь загрузки списка карт и отметьте галочкой клубные карты, которые Вы хотите импортировать.

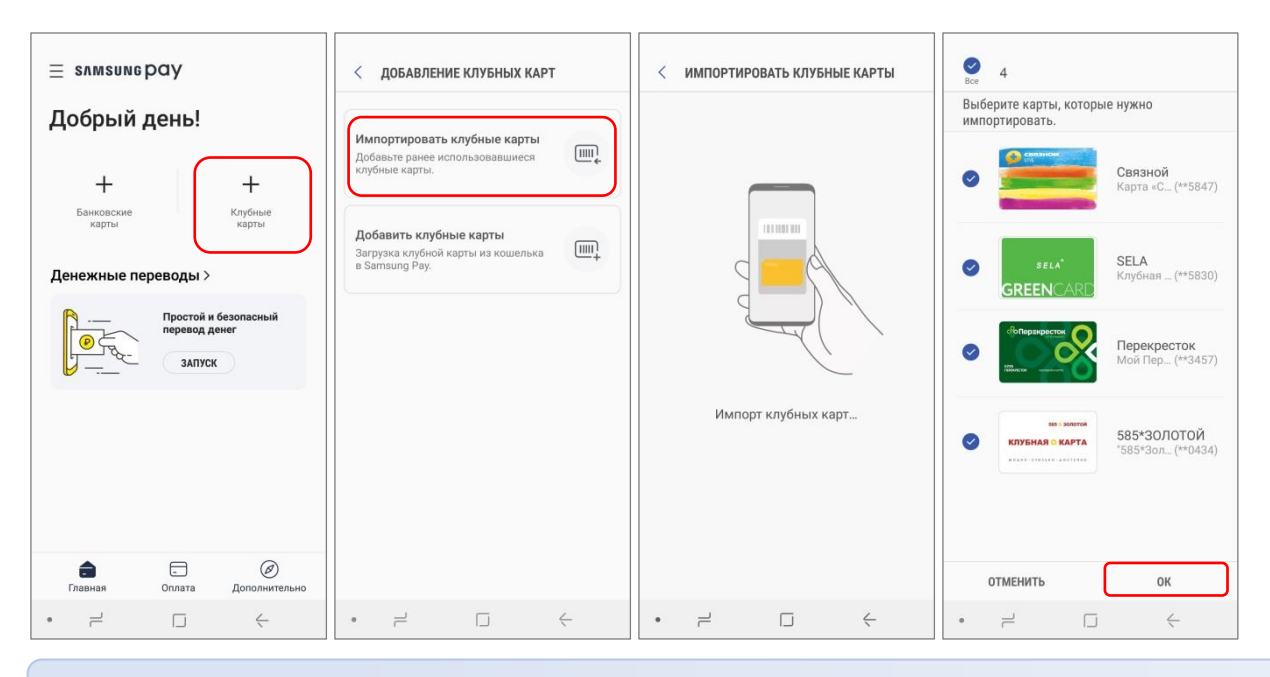

Возможность импортировать клубные карты доступна в приложении Samsung Pay версии 2.8.48 и выше.